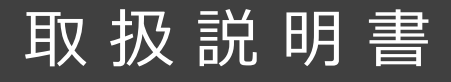

# USB-A / Lightning / USB-C 指紋認証USBメモリ

# SUM01-F / SUM02-F

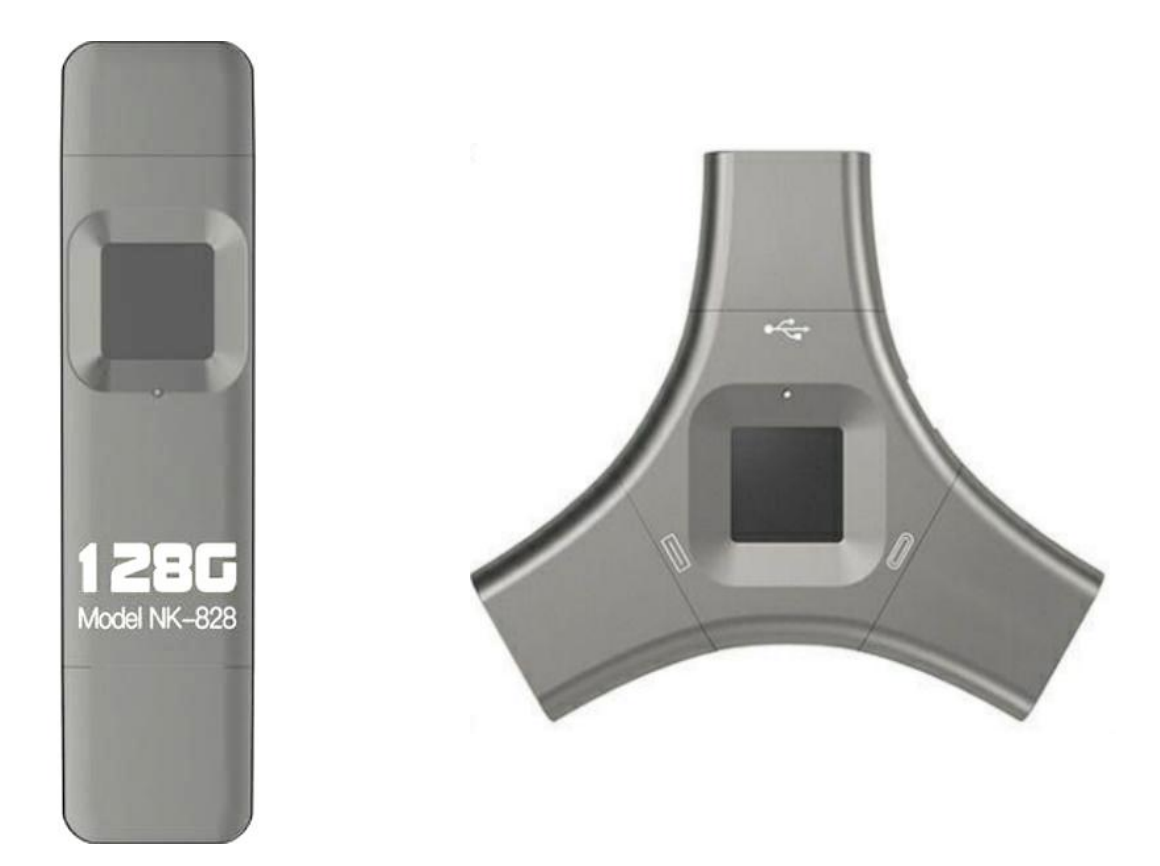

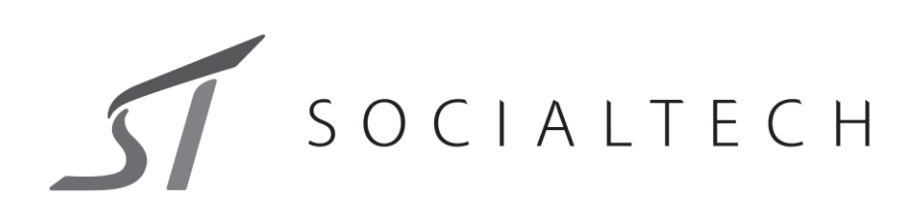

# 各部の名称とはたらき

### ※イラストはすべてイメージです。

### [NK-828]

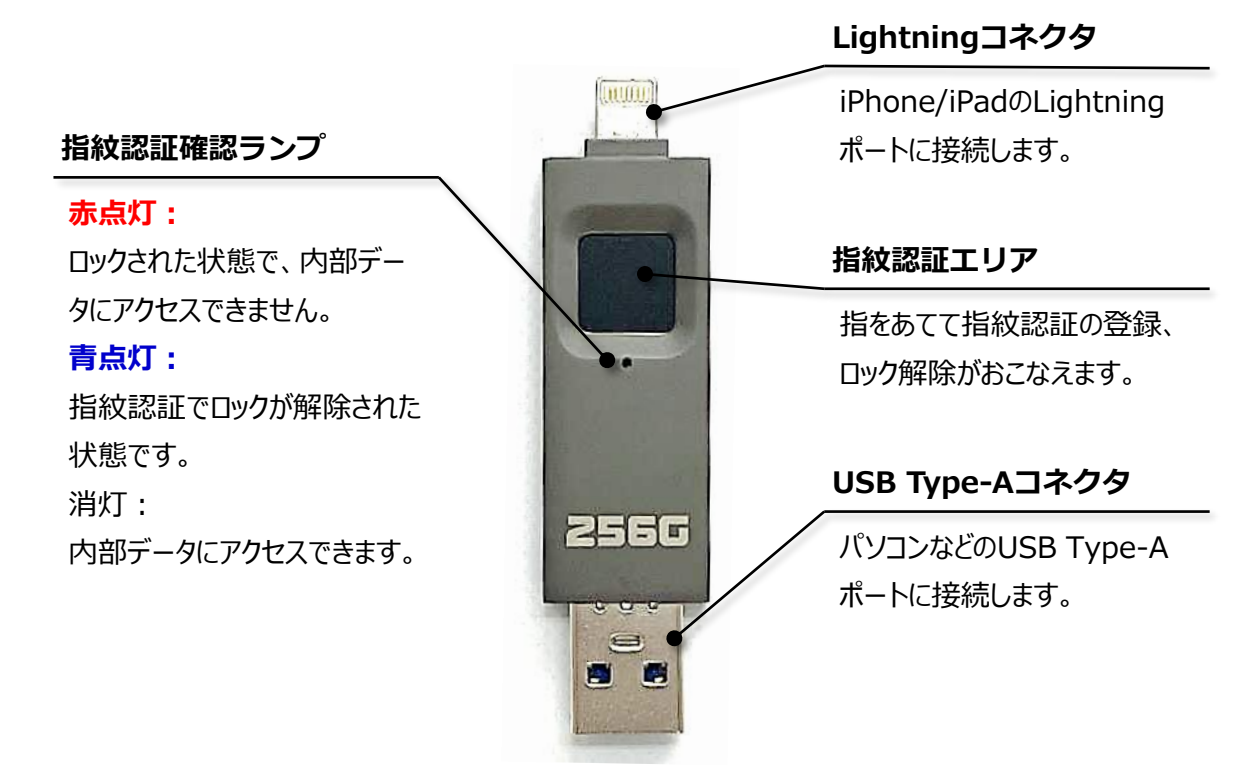

[NK-830]

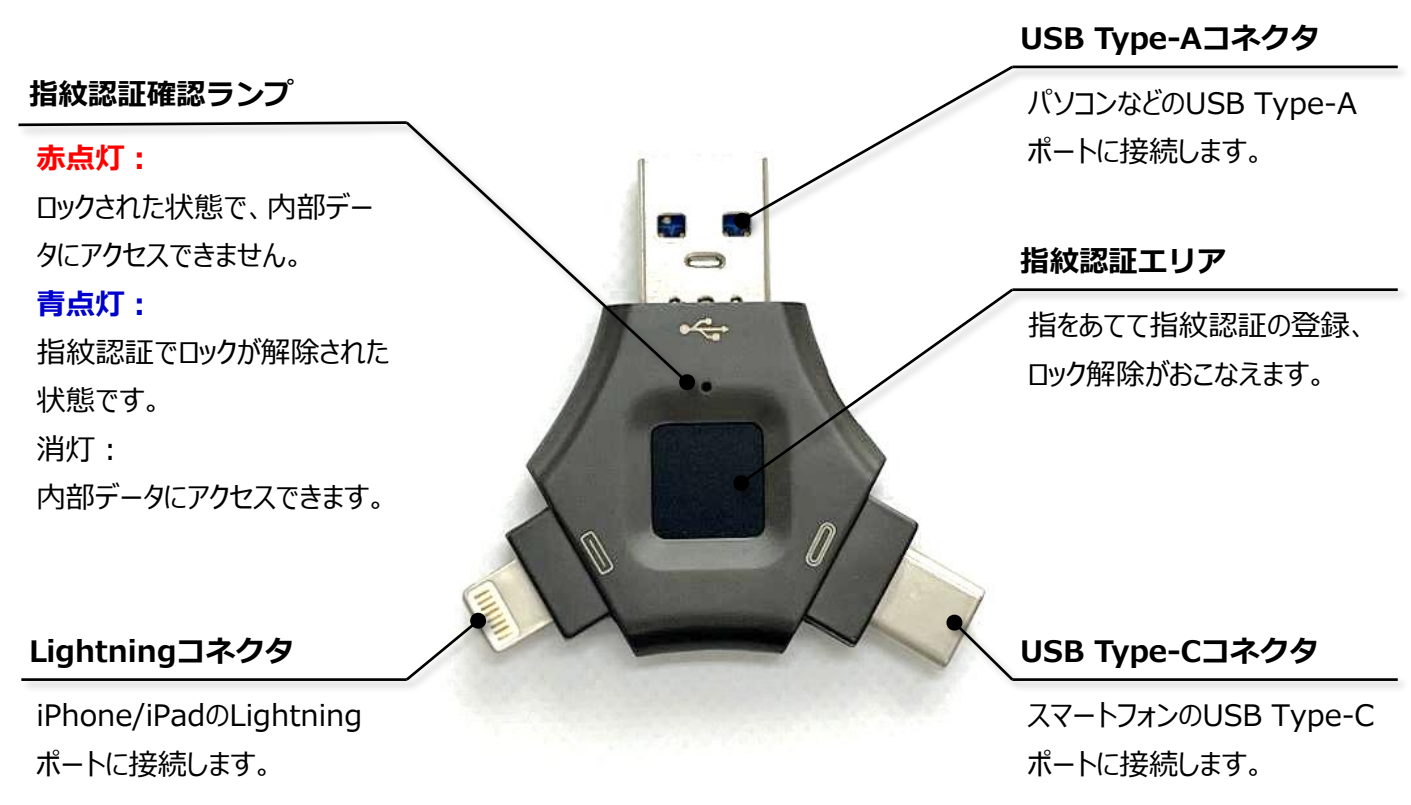

# 取り付けかた

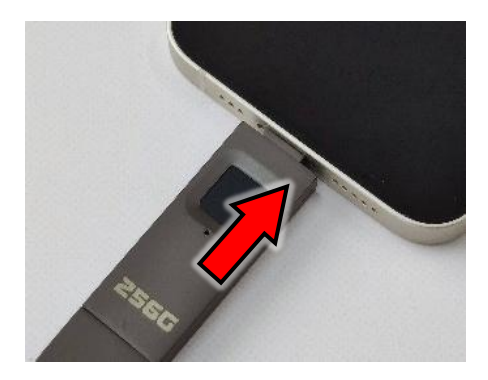

- ① 接続するスマートフォンなどのデバイスの画面が 消えている状態を確認します。
- 本製品のLigtningコネクタまたはUSB Type-Cコネクタを スマートフォンなどのデバイスに接続します。

# 取りはずしかた

#### iPhone, iPadの場合

Androidデバイスの場合

パソコンの場合

- iPhone/iPadの電源ボタンを押し、画面表示をOFFに なっていることを確認し、本製品を取りはずす。
- 通知メニューに「USBドライブ」「取り外し」などの 表示が出ている場合は、「取り外し」をタップする。
- 2 Androidデバイスの電源ボタンを押し、画面がOFFに なっていることを確認し、本製品を取りはずす。
- タスクトレイ内の「ハードウェアを安全に取り外して メディアを取り出す」をクリックし該当のUSBデバイスを をクリックする。
- 「ハードウェアの取り外し」が通知されたら、パソコンから
   本製品を取りはずす。

# 専用アプリを新ストール

iPhone、iPadで本製品を使用するには専用アプリをダウンロードする必要があります。 ※パッケージのQRコードを読み込むことで直接ダウンロードできます。

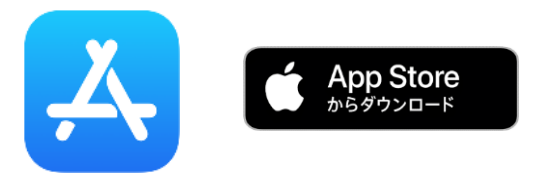

- ① App Store より「i-Encrypted」を検索します。
- iPhone、iPadで検索した専用アプリをダウンロードして、 インストールします。

指紋認証、パスワードの設定はiPhone, iPad専用アプリ「i-Encrypted」でのみ行えます。 指紋認証、パスワード設定後は、その他のデバイスでも指紋認証解除することで、内部データに アクセスできます。

### 指紋認証の登録

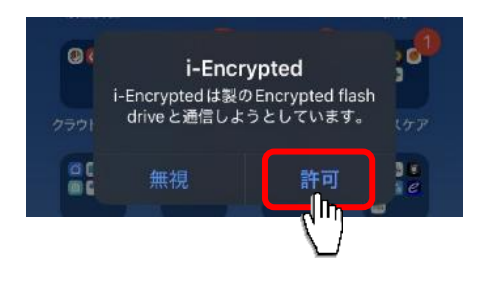

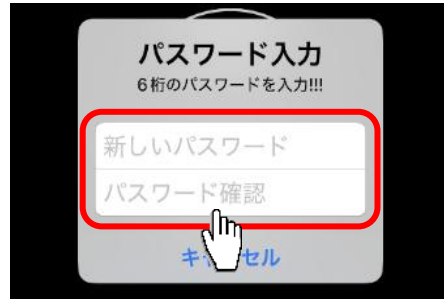

- 本製品をデバイスに接続すると、左記の内容が表示するので、「許可」をタップします。
- デバイスに本製品を接続すると、パスワードの入力画面が 表示するので、数字6桁のパスワードを入力します。
   ※指紋認証が認識しない、忘れた場合に必要になる パスワードなので、忘れないように管理してください。

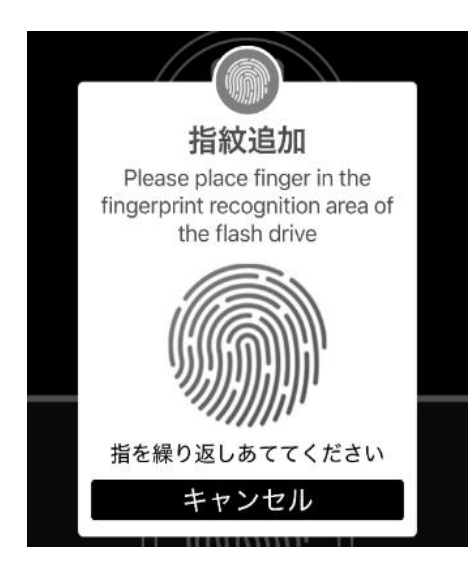

③ 画面の指示に従い、本製品の指紋認証エリアに認証させたい 指を繰り返しあててください。

「登録完了」と表示されたら、完了です。

# 写真をUSBメモリにコピーする

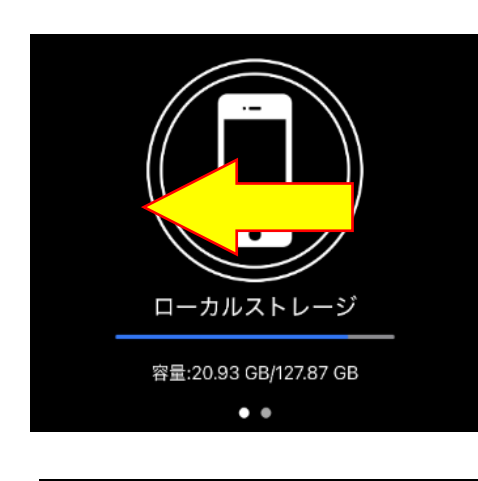

① 「ローカルストレージ」画面で、左へスワイプします。

アルバム」をタップします。

く 戻る アルバム 最近保存した項目 (257) ワンク パンクアップ

撮影

••

録画

録音

③ コピーしたい写真が保存されているアルバムをタップします。
 ※直近に撮影した写真は、「最近保存した項目」にあります。

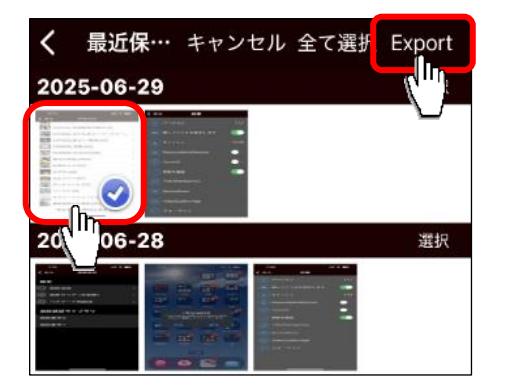

3 コピーしたい写真を選択して、「Export」をタップします。

「選択」をタップします。

**(4**)

2005 00 05 ローカルストレージ 指紋認証USBメモリ キャーセル

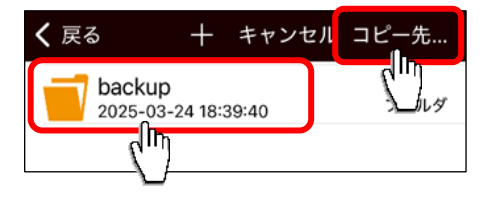

- ⑥ 「指紋認証USBメモリ」をタップします。
   ローカルストレージ:デバイス内のデータ保存領域
   指紋認証USBメモリ:本製品内のメモリ
- ⑦ 保存先を選択して、「コピー先…」をタップしてコピー
   完了です。
   新規にフォルダを作成する場合は、「+」をタップして
   新規フォルダ名を入力します。

# 指紋認証のロック解除方法

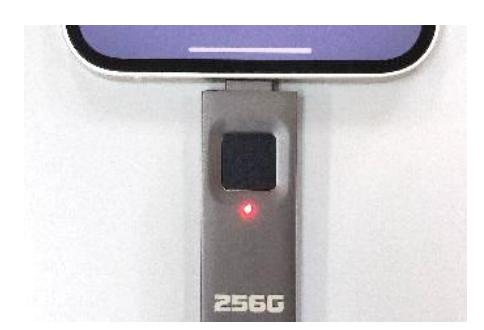

 使いたいデバイスに本製品を接続します。
 指紋認証確認ランプが赤点灯の場合は、ロックされた 状態です。
 ※
 指紋認証設定後は、iPhone/iPad以外のデバイスでも

指紋認証のロック解除して使用可能です。

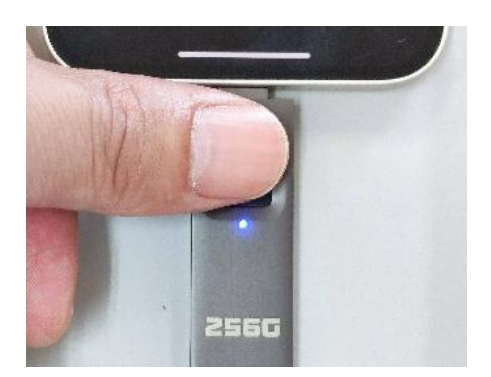

2 指紋認証エリアに認証登録した指をあてることで、
 指紋認証確認ランプが青点灯し、ロックが解除します。
 これで、内部データにアクセスできます。

## アプリ機能の説明

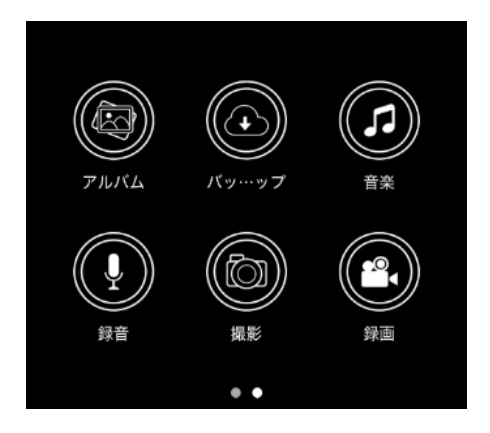

- アルバム
   デバイス内の写真を参照します。
- **バックアップ** 電話帳(連絡先)をバックアップします。
- ③ 音楽

デバイス内の音楽データを参照します。

- ④ 録音音声録音設定を開きます。
- 5 撮影
   写真を撮影します。
- ⑥ **録画**

ビデオを録画します。

# 指紋設定メニューの説明

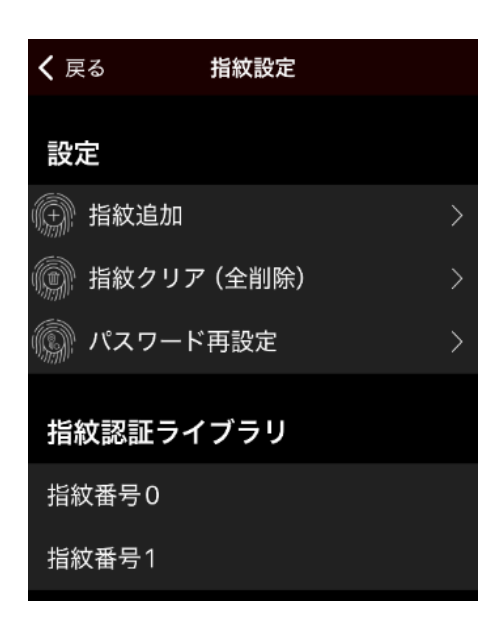

① 指紋追加

指紋認証を追加します。最大64個を設定可能です。

- 2 指紋クリア(全削除)
   登録されている全ての指紋認証データを削除します。
- パスワード再設定
   パスワードを再設定します。
- ④ 指紋ライブラリ
   登録された指紋認証データは左にスワイプすると削除
   できます。

## 設定メニューの説明

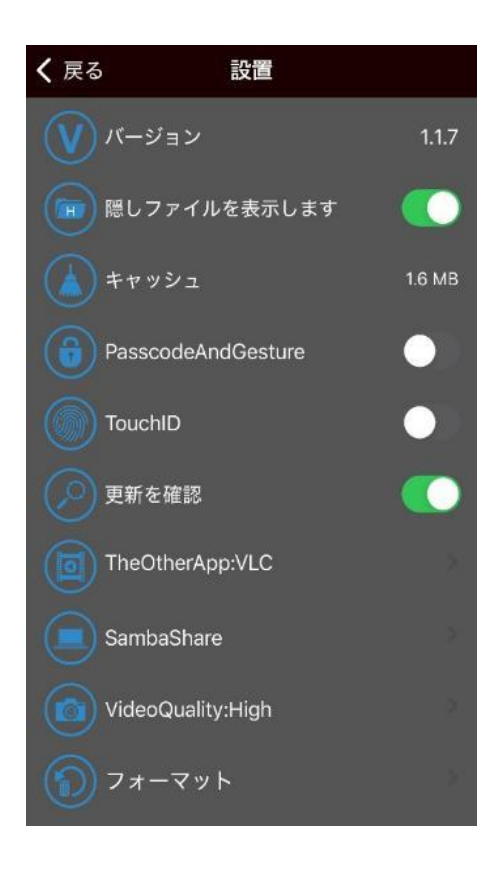

- バージョン アプリのバージョンが表示されます。
- 隠しファイルを表示します
   非表示ファイルの表示/非表示の設定をします。
- ③ **キャッシュ** 一次保存データ(キャッシュ)を削除します。
- ④ PasscodeAndGestureパターンによるロックを設定します。
- ⑤ TouchID
   生体認証によるロックを設定します。
- ⑥ 更新を確認アプリの自動更新の設定をします。
- ⑦ TheOtherApp: VLC選択したプレイヤーを適用します。
- ⑧ SambShare追加サーバーを設定します。
- ⑨ VideoQuality : High
   動画の解像度を設定します。
- 10 フォーマット

メモリをフォーマット(初期化)します。

保存している内部データが全部削除されますので、ご注意 ください。

# 製品仕様

| 型番            | SUM01-F                                                      | SUM02-F                 |  |
|---------------|--------------------------------------------------------------|-------------------------|--|
| サイズ ※保護キャップ含む | 約 幅18 × 奥行72 × 高さ6.2 mm                                      | 約 幅59 × 奥行52 × 高さ6.3 mm |  |
| 質量 ※保護キャップ含む  | 約 20g                                                        | 約 24g                   |  |
| 主な材質          | アルミ合金                                                        |                         |  |
| 本体色           | グレーメタリック                                                     |                         |  |
| 入出カコネクタ       | USB Type-A ×1                                                | USB Type-A ×1           |  |
|               | Lightningコネクタ×1                                              | Lightningコネクタ×1         |  |
|               | USB Type-C ×1                                                | -                       |  |
|               | 指紋認証の登録は、iPhone / iPad の専用アプリでのみ可能です。それ以外のデ                  |                         |  |
| 適用デバイスおよびOS   | バイスは、指紋認証によるロック解除で、データアクセスが可能です。                             |                         |  |
|               | iPhone iOS13以降                                               |                         |  |
|               | iPad iPadOS13以降                                              |                         |  |
|               | Androidスマートフォン ※OTC機能が必要                                     |                         |  |
|               | パソコン Windows10以降搭載PC, MacOS, ChromeOS など                     |                         |  |
| 使用周囲温度        | 5∼35℃                                                        |                         |  |
| 付属品           | 説明書(英/中)×1<br>※日本語版の説明書は、パッケージにあるQRコードより電子データで<br>ご確認いただけます。 |                         |  |

# アフターサービス

### 故障かな?!と思ったときは・・・

ご使用中に異常が生じたときは、つぎの点をお調べください。

| こんなとき                              | お調べいただくところ                                 | なおしかた                                                                  |
|------------------------------------|--------------------------------------------|------------------------------------------------------------------------|
| 指紋認証の登録ができませ<br>ん。                 | iPhone/iPadで専用アプリで設定してい<br>ますか?            | 本製品は専用アプリでiPhone/iPadでの<br>み指紋認証の登録がおこなえます。                            |
| 指紋認証のロック解除でき<br>ません。               | 登録した指で解除をおこなっていない。                         | 登録した指で解除をおこなってくださ<br>い。登録した指を忘れた場合、パスワー<br>ドを入力して解除をおこなってくださ<br>い。     |
| データが開けません。                         | デバイスに対応しているデータ形式では<br>ない。                  | デバイス毎に対応しているデータ形式が<br>あります。本製品が対応していてもデバ<br>イスが非対応の場合、開けない場合があ<br>ります。 |
| データ処理中(コピーまた<br>は移動)にエラーになりま<br>す。 | 500MB以上の大容量のデータを1度に処<br>理させていませんか?         | アプリが処理できず途中でエラーが発生<br>する場合がありますので、一度に処理す<br>るデータは500MB以下にしてくださ<br>い。   |
| データの処理(コピーまた<br>は移動)に時間がかかりま<br>す。 | iPhone/iPadで写真をiCloudに保存する<br>設定になっていませんか? | iPhone/iPadで設定> 写真をダウンロー<br>ド> オリジナルをダウンロードを選択し<br>てください。              |
| Andoroidデバイスで認識し<br>ません。           | OTG機能(USBホスト)はありますか?<br>無い場合は使用できません。      | OTG機能がある場合は、設定を有効にし<br>てください。詳しくはお使いのメーカー<br>にご確認ください。                 |
| iPhone, iPadで対応してい<br>ないと表示されます。   | 製品仕様に対応したモデルおよびシステ<br>ムのバージョンですか?          | 製品仕様に記載の以前のモデルおよび<br>バージョンは対応しておりません。                                  |

**SOCIALTECH** ソシアルテック株式会社

〒955-0845 新潟県三条市西本成寺2-4-14 NKタウンサウス TEL 0256-47-1758 http://www.socialtech.jp